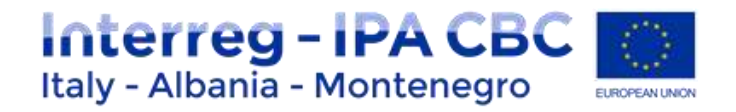

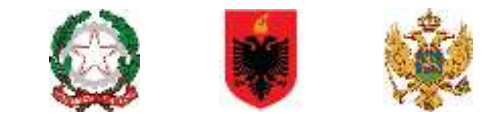

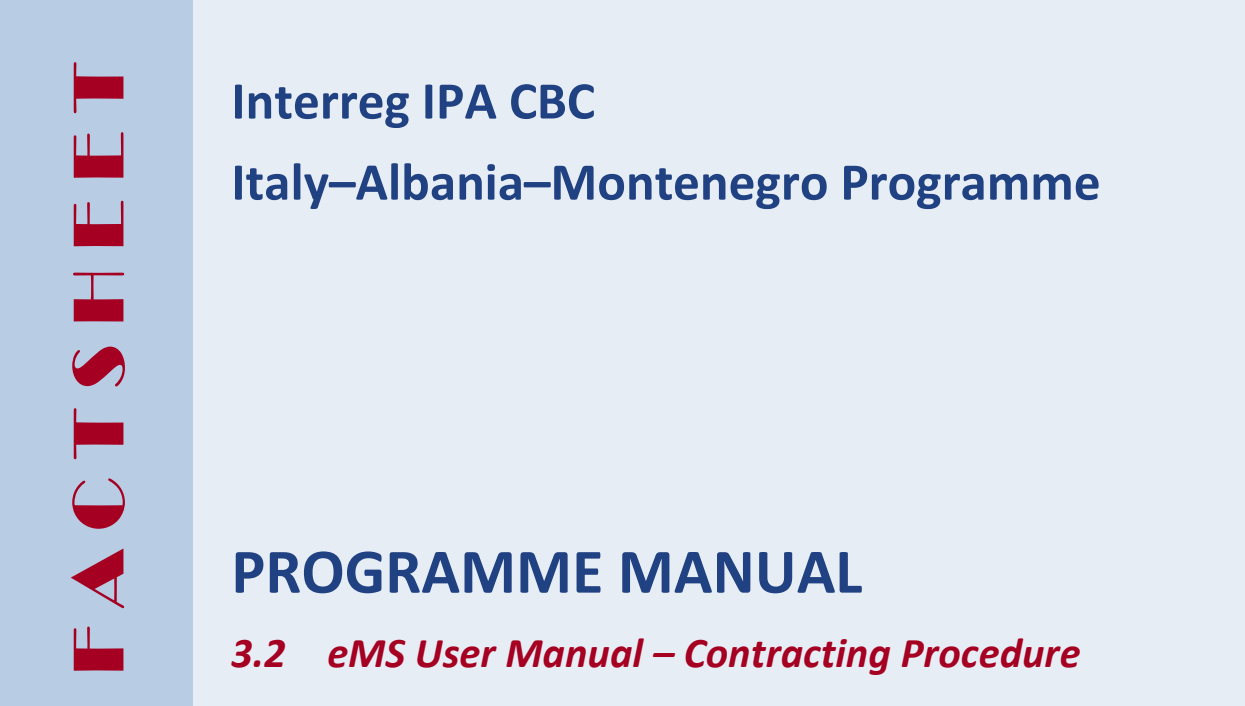

| Current version | 01.2                           |
|-----------------|--------------------------------|
| Updated         | 19 June 2020                   |
| Contacts        | js@italy-albania-montenegro.eu |

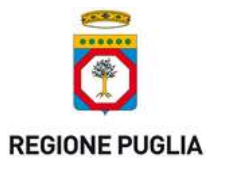

PUGLIA REGION – Managing Authority / Interreg IPA CBC Italy-Albania-Montenegro Corso Sonnino 177, 70121 Bari (IT) +39 0805406545 / js@italy-albania-montenegro.eu www.italy-albania-montenegro.eu / www.europuglia.it/cte-2014-2020/it-al-me

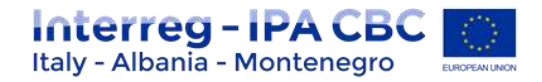

# Index

| Introduction . |                                                     | 3  |
|----------------|-----------------------------------------------------|----|
| 1.1 APF        | PLICATION FORM (AF) MODIFICATION PROCEDURES         | 3  |
| 1.1.1          | Access the application form                         | 3  |
| 1.1.2          | Check the revised application form                  | 5  |
| 1.1.3          | Submit the revised application form                 | 6  |
| 1.2 HAI        | ND OVER THE PROJECT TO THE FUTURE LEAD PARTNER      | 6  |
| 1.3 SUE        | SSIDY CONTRACT AND SUPPLEMENTARY INFORMATION IN EMS | 8  |
| 1.3.1          | Project Management                                  | 9  |
| 1.3.2          | Bank Information                                    | 10 |
| 1.3.3          | FLC                                                 | 10 |
| 1.3.4          | User Assignment                                     | 10 |
| 1.3.5          | Documents                                           | 11 |
| 1.3.6          | Official Attachments                                | 11 |
| 1.4 PRE        | E-FINANCING                                         | 11 |

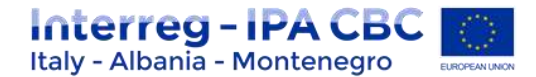

## Introduction

This factsheet is a technical guidance for Lead Partners on Application Form Modification in eMS, after the project was approved by the Joint Monitoring Committee. Please follow the steps as described below.

In view of the contracting procedure for the targeted call, this guidance was completed with specification of some steps of the procedure, in parallel and outside the eMS, which remain unchanged.

## **1.1 APPLICATION FORM (AF) MODIFICATION PROCEDURES**

After the "Quality Assessment" Procedure has been concluded, and according to the Joint Monitoring Committee, the Joint Secretary (JS) will inform the Lead Applicant (LA) on the status of the project, and if needed the LA is invited to a meeting to discuss necessary optimization measures. From this moment on, the platform is open for modifications and different options will be possible:

- A. Project Approved: The project is approved as it is, no modification needed;
- B. Project Approved under condition: JS required more detail or changes into the AF;
- C. Project Rejected: The Project does not respect minimum conditions for approval.

## **1.1.1** Access the application form

The Lead Applicant logs in to eMS and can see in the dashboard the list of projects submitted.

| Interreg - IPA CBC                                                         | Dashboard    |        |           |         |       |                 |  |  |
|----------------------------------------------------------------------------|--------------|--------|-----------|---------|-------|-----------------|--|--|
| Personal     R) Dashboard                                                  | My Projects  |        |           |         |       |                 |  |  |
| <ul> <li>Mailbox</li> <li>Generated Files</li> <li>User Account</li> </ul> | Project_id © | Name ¢ | Acronym 0 | Start 0 | End ¢ | Lead Partner \$ |  |  |

The Project status is changed in "Cr in Process". See table below as example.

| gragatio TEET | 01.01.2018 | 31.12.2019 | Pugla Regio | ITALIA. | Tar Call for Orderary<br>Projects IPA 8 CBC<br>Taily Altartis-<br>Montenegre | 3.2 Provide the probability of the probability of the probability o | D4.04.2017 | Gr_M_presses |  |
|---------------|------------|------------|-------------|---------|------------------------------------------------------------------------------|----------------------------------------------------------------------------------------------------|------------|--------------|--|
|---------------|------------|------------|-------------|---------|------------------------------------------------------------------------------|----------------------------------------------------------------------------------------------------|------------|--------------|--|

By clicking on "View" button, Lead Applicant enters the project section and can see the "modification request overview" section:

• Decision state: "Accepted" means that the request for modification of the application form has been accepted by the JS (automatically set for projects approved "under condition") and that the AF is open for modifications.

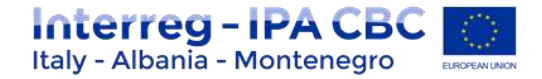

|                                                                                                    | A - Project overview 8 - Partners C - Project description O - Work plan E - Partner budget # - Project budget G - Annex |   |
|----------------------------------------------------------------------------------------------------|----------------------------------------------------------------------------------------------------|---|
| <ul> <li>Second Second Sec</li></ul> | Attachments J T S                                                                                                    |   |
| <ul> <li>Box Datelly Clerk</li> <li>Box Systems</li> <li>Associated</li> </ul>                                                                                                    | Modification Request Details- Project Transnational Adaption Actions for Integrated Indoor Air Quality Management       | 7 |
| (*) Rear Lingdolfy Check<br>Report                                                                                                    | Herguest 1 Regard Date Remain                                                                                           |   |
| Thismes                                                                                                    | Devel Deman<br>Del Deman<br>Approx Honop                                                                                |   |
| E factores<br>E factores<br>E factores                                                                                                    | Table Supervice<br>Tables States                                                                                        |   |
| (c) Toppie Teor<br>(c) Contects                                                                                                    |                                                                                                    |   |
| E) dag                                                                                                    |                                                                                                    |   |
| (Coper                                                                                                    |                                                                                                    |   |

By clicking on the magnifying glass:

- more detailed information is shown
- alternatively, this section can be accessed via the button on the left. "Modification request" in the menu on the left.

| *                     |                                  |                                                                                    |  |
|-----------------------|----------------------------------|------------------------------------------------------------------------------------|--|
| · Disc Stately Deck   | Modification Request Details- Pr | roject Transnational Adaption Actions for Integrated Indoor Air Quality Management |  |
| · Stars Apple plan    | manufacture of                   |                                                                                    |  |
| C Beer Elightly Check | Prequest 1                       |                                                                                    |  |
| · the space of        | Percept                          |                                                                                    |  |
| Accessibult Phase1    | Decener Menage                   |                                                                                    |  |
| · Patrova             | Approval Ministrapii             | S. 1                                                                               |  |
| 20 America            | Tale Agences                     |                                                                                    |  |
| · Meditaten Trepost   | Demor Sats Accepted              |                                                                                    |  |
| (b) Rommark Project   | Acater                           | To work fact                                                                       |  |
| C) Taggie Teas        | Darimert Manage                  | 10 10 10 10 10 10                                                                  |  |
| (A) Contacts          | ENGINE ALLOW                     | CONTROL DIRECTOR DIRECTOR NAME                                                     |  |
| () may                |                                  |                                                                                    |  |
| 200                   |                                  |                                                                                    |  |
| s Management          |                                  |                                                                                    |  |
| 600.00                |                                  |                                                                                    |  |
| E) come               |                                  |                                                                                    |  |
|                       |                                  |                                                                                    |  |

Lead Applicant can see all the project information as during the application stage. (All sections of the Application Form are open for modification). Following the JS instructions indicated into the decision message, the Lead Applicant can do the necessary modification.

#### ATTENTION

- Please remember to regularly press the "SAVE" button, especially before leaving a section, in order to avoid losing data.
- Be careful when changing the project start and end dates. Budget is inserted per period and if by changing the dates a period is eliminated the related budget is deleted as well!

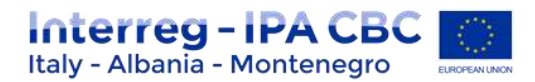

| 8 fairman                                                                                                    | A 1 Project identification                                                                                                    |                                                                                       |                 |
|----------------------------------------------------------------------------------------------------|----------------------------------------------------------------------------------------------------|---------------------------------------------------------------------------------------|-----------------|
| 100 Amagent Manager                                                                                                    | Programma pitella (1)                                                                                                    | Experime provip specific algorithm                                                    | 0               |
| (2) II-Amana                                                                                                    | 3. Encounting an instant and follow resources for sometrating proofs in $\mathbb{Z}_{+}^{\infty}$                                                                                                    | 3.3 To previous capacities for the scenariative use of school functings and mecuries. |                 |
| (a) Mathatas Angent                                                                                                    | Projet acrossie                                                                                                    | Popul Re                                                                              |                 |
| (a) the threasent                                                                                                    | Publie .                                                                                                    | Text Preser - ettl: Herein 2, 518 - 166 June 2018                                     |                 |
| (a) Burneys Property                                                                                                    |                                                                                                    |                                                                                       | - Charles brain |
| (2) Toggin Tree                                                                                                    | Note of the last partiel organization organization                                                                                                    | N N                                                                                   |                 |
| al former                                                                                                    | Equilibrium and a list                                                                                                    |                                                                                       |                 |
| (F) max                                                                                                    | Propert duration 1/2 That data                                                                                                    | La com b                                                                              |                 |
| (3) 64                                                                                                    | Carden 1994                                                                                                    |                                                                                       |                 |
| And and a state of the state of the state of |                                                                                                    |                                                                                       |                 |
| Automatics Free Carriers                                                                                                    | A. 2 Project summary                                                                                                    |                                                                                       |                 |
| the agence of                                                                                                    |                                                                                                    |                                                                                       |                 |
|                                                                                                    | Lands for a non-second star builds and second o an after a s have so                                                                                                    | water fingune const. No can be carried                                                |                 |
| () Logent                                                                                                    | <ul> <li>We convert therein an interpreters and one and property sectors in<br/>the real statestic of the project and the experime therein prove statestic.</li> </ul>                                                                                                    | nar proper<br>Einaka te tha karent oluaiten                                           |                 |
|                                                                                                    | <ul> <li>No subjust of the propert and sets will be all the days.</li> <li>No subjust provide the property of the set of the set of the</li></ul> |                                                                                       |                 |
| 1. J.                                                                                                    | <ul> <li>what is investigate allocal 5.</li> </ul>                                                                                                    |                                                                                       |                 |
| man and                                                                                                    | <ul> <li>The interaction actual value of the project</li> </ul>                                                                                                    |                                                                                       |                 |
| ems                                                                                                    | 1.5 G 5 C 1 C 8 + K 8 E 10 C 8                                                                                                    | = = = = H                                                                             |                 |
| electronic                                                                                                    | This second case in an end of second second se                                                                                                    |                                                                                       |                 |
| precisioning                                                                                                    | The property and the end of the set of the set of the s   | were made the propert that a new line and provided with your wells.                   |                 |
| ayuncern                                                                                                    | To copy the project use the "Copy Project" menu herr under the "M                                                                                                    | anagement' sector in the left menu.                                                   |                 |
| (1107)                                                                                                    | Parana do not acts the project sefera creating a new inter-                                                                                                    |                                                                                       |                 |
| PLOD                                                                                                    | This project should remain index to be used as temptere.<br>Shanks for your containeration.                                                                                                    |                                                                                       |                 |
| INTERNES                                                                                                    |                                                                                                    |                                                                                       |                 |
| CARD and an and a second a                                                                                                    | states reach and after spirose prost containers                                                                                                    |                                                                                       |                 |
| 1.1.4                                                                                                    |                                                                                                    |                                                                                       |                 |

# 1.1.2 Check the revised application form

After all the changes have been made by Lead Applicant, the "Check modification" button must be pressed in order to finalize the procedure. These automatic checks work similar to the checks upon first submission of the application form.

• Eventual Warning and Error messages are displayed, giving instructions on which further amendments of the application form are necessary.

| Application And Contract     Check Modification    | Date Approval<br>Decision State                                        | Accepted                                                                            |            |
|----------------------------------------------------|------------------------------------------------------------------------|-------------------------------------------------------------------------------------|------------|
|                                                    | Request 2                                                              |                                                                                     |            |
| 2) Logout                                          | Request Data<br>Message                                                |                                                                                     |            |
| ems*                                               | Decision Message<br>Date Decision<br>Approval Message<br>Date Approval | A 2.3, Results and main outputs: no clear results, need for a better<br>description | <b>(</b> ) |
| electronic<br>monitoring<br>system<br>developed by | Decision State                                                         | Accepted (Modification request open for modifications)                              |            |

After the Lead Applicant has checked modification, the "submit modification" button will appear and clicking on it the Lead Applicant will submit the project modification. (see table below)

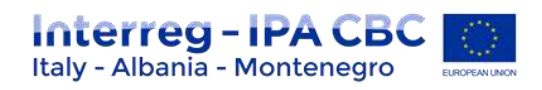

|                                              | Decision Message |                               |
|----------------------------------------------|------------------|-------------------------------|
| <ul> <li>Application And Contract</li> </ul> | Date Decision    | 10.07.2017 1                  |
| <ul> <li>Submit Modification</li> </ul>      | Approval Message |                               |
|                                              | Date Approval    |                               |
| 20                                           | Decision State   | Accepted                      |
| (O) Logout                                   | Request 2        |                               |
| EN 👻                                         | Request Date     |                               |
| -                                            | Message          |                               |
| ANS                                          | Decision Message | A.2.3. Results<br>description |
| CIVIO                                        | Date Decision    |                               |
| electronic                                   | Approval Message |                               |
| monitoring                                   | Data Appendial   |                               |

# 1.1.3 Submit the revised application form

Once all automatic checks have been passed successfully, the LP can submit the revised application form to the JS.

After the submission the project status changes to "Cr\_done".

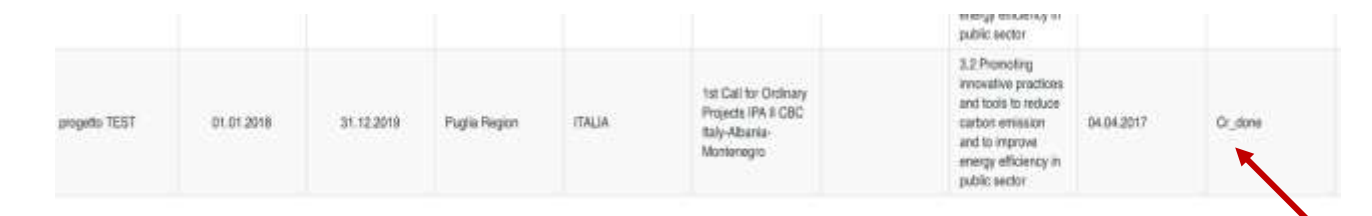

The JS will check the revised application form, and either accept the application form or hand it back to the LP for further amendments, if required. If this happens, the LP has to follow the same procedure (in order to add new modifications required by JS) and re-submit the project.

## 1.2 HAND OVER THE PROJECT TO THE FUTURE LEAD PARTNER

After the AF Modification Procedure, Lead Applicant needs to **modify definitively its status from "Lead applicant" to "Lead Partner"**. He can choose two options:

- OPTION 1 Creating a new user account associated to a new email address. (this option is used if Lead Partner is different from "Lead Applicant" For creating a new user account associated to a new email address, user has to follow the same steps for the registration procedure). The eMS system can be accessed on the following link: https://www.italy-albania-montenegro.eu clicking on "Ems Platform login section"
- OPTION 2 Using the same user account. *if the Lead Partner has the same "user account" used for the Lead Applicant login with the same "user" and "password".*

The Lead Applicant logs in to eMS and can see in the dashboard the project approved (see below).

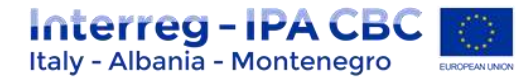

|               |             |            |            |              |       |                                                                           | public sector                                                                                                    |            |        |
|---------------|-------------|------------|------------|--------------|-------|---------------------------------------------------------------------------|----------------------------------------------------------------------------------------------------|------------|--------|
| Progetto TEST | pogeto TEBT | 01.01.2018 | 31.12.2019 | Pugla Report | TALM. | Ta: Gall for Ordinary<br>Propess IAN II CBC<br>Tally-Noama-<br>Norderegra | 3.2 Promoting<br>modalities practices<br>and tools to induce<br>curtors remeasure<br>and to improve<br>mergy efficiency in<br>public sector | 84.04.2017 | Agrowd |

By clicking on "View" Lead Applicant can access the project and see at the top "*Please hand over the project to the future Lead partner*" (see picture below).

| nterreg - IPA CBC                  | progetto TEST 1          | st_ord-1           | Brow More Applica   | ition Form |                | W                       |
|------------------------------------|--------------------------|--------------------|---------------------|------------|----------------|-------------------------|
| • Gezatal                          | Please Hand Over The Pro | ject To The Puture | Lead Partner        |            | -              |                         |
| (a) Save As Pdf File               | Project Summary          | Partner            | Project Description | Workplan   | Project Budget | Project Budget Overview |
| Generated Files                    | Attachments              |                    |                     |            |                |                         |
| Project Hatory     Attactorents    | Project Summary          |                    |                     |            |                |                         |
| Lead Patner     Unbookmark Project | Project Identification   |                    |                     |            |                |                         |

In order to modify the status, in the left Menu, Lead Applicant has to click on "Lead Partner" section (see picture below).

| nterreg - IPA CBC                  | progetto TEST 1          | st_ord-1            | Brow More Applica   | ation Form |                |                         |
|------------------------------------|--------------------------|---------------------|---------------------|------------|----------------|-------------------------|
| • General                          | Pissue Hand Over The Pro | sject To The Patare | Lead Partner        |            |                |                         |
| (a) Save As Pdf File               | Project Summary          | Partner             | Project Description | Workplan   | Project Budget | Project Budget Overview |
| Generaled Files                    | Attachments              |                     |                     |            |                |                         |
| (2) Project Hartory                |                          |                     |                     |            |                |                         |
| Attachments                        | Project Summary          |                     |                     |            |                |                         |
| Lead Patner     Unbookmark Project | Project Identification   |                     |                     |            |                |                         |

Then:

- enter a new "username" (OPTION 1) or replace the same user used as Lead Applicant (OPTION 2) into the box "Prospective Lead Partner. (This username will be associated to the "Lead Partner).
- click on the button "declare as Lead partner".

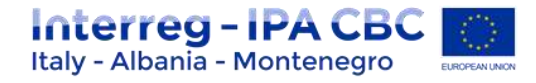

| Interreg - IPA CBC III<br>Italy - Albania - Montenegro | progetto TEST 1st_ord-1 Show More Lead partner management      |
|--------------------------------------------------------|----------------------------------------------------------------|
| - General                                              | Project Summary Partner Project Description Workplan Project E |
| (a) Save As Pdf File                                   | Attachments                                                    |
| Generated Files     Project Hatory     Attachments     | Hand Over Project Prospective Lead Partner                     |
| (a) Lead Partner                                       | Active Lead Patner                                             |
| Unbookmark Project                                     | No Lead Partner User Defined                                   |
| Toggle Tree     Dontacts                               | + Declare As Load Pattner                                      |
| () Help                                                |                                                                |
| • Est                                                  |                                                                |

After that, the new Lead Partner "User account" will be saved.

N.B. This procedure needs to be approved by the JS. Only after the approval of the JS, the status changes from "Lead Applicant" to "Lead Partner".

## **1.3 SUBSIDY CONTRACT AND SUPPLEMENTARY INFORMATION IN EMS**

JS creates the draft of subsidy contract and partnership agreement in word format and sends it to Lead Partner. After that, LP collects all the information from all Project Partners, fills the subsidy contract draft and collects PP signatures.

LP sends in two original copies the signed subsidy contract via post mail to JS that uploads signed subsidy contract by the Managing Authority into the "attachment" section of the contracting procedure, as well as one copy is sent back to the LP.

As set in art. 9 of the Subsidy Contract, the signature of the **partnership agreement shall be demonstrated at the latest within one month** after the entering in to force of the subsidy contract as laid out in the Programme Manual. A copy of the signed partnership agreement shall be submitted to the MA at the latest with the first project report. Take note that within 3 months after the entry into force of the subsidy contract, the LP has to complete the section "Supplementary information" in the eMS which is a pre-condition for the reimbursement of funds.

Italian partners are obliged to acquire a **CUP-Number** and to use it for tracking financial flows. Therefore, Italian Lead Partners shall pay attention to the CUP annex to the Subsidy Contract, which must be filled in and sent back to the Managing Authority. At the same time, all Italian Partners shall be advised by the Lead Partner to pay attention to the CUP annex to the Partnership Agreement, which has to be signed too.

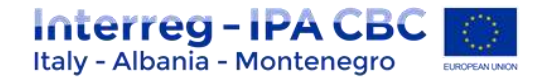

The following guidance provides the main steps to be followed for filling in the required data.

- Supplementary information may be filled in by a lead partner after LP is confirmed by JS. For inserting supplementary information, you need to navigate to the section "Application and Contract" "Supplementary Information" in the left-side Menu.
- Supplementary information enables inserting data concerning Project Management, Bank Information, FLC, User Assignment and Documents.

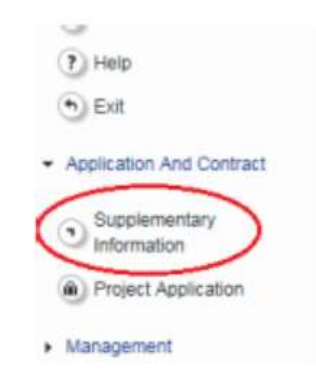

The supplementary information section is not locked. The lead partner is free to change the information at any time.

The supplementary information comprises the following sections to be filled in:

- Project management
- Bank information
- Controllers
- User assignment
- Location of documents
- Partnership agreement

As soon as all the required information is completed, please inform your JS project and finance managers accordingly. If at a later stage the supplementary information needs to be changed/updated, please be sure to inform the JS.

## **1.3.1 Project Management**

Project Management includes information concerning Project Manager, Financial Manager of the Project and Communication Manager of the Project. Details on partner institution and accredited person responsible for the particular position are to be provided in these sections.

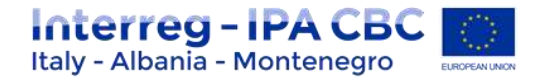

#### **Project Management**

| Project Manager         |    |                    |   |                  |
|-------------------------|----|--------------------|---|------------------|
| Partners                | 1  |                    |   |                  |
| -                       | *  |                    |   |                  |
| Name                    | 1  | Last Name          |   | 1                |
| Name                    |    | Last Name          |   |                  |
| Title                   | 1  |                    |   |                  |
| Mr 👻                    |    |                    |   |                  |
| Name Of The Institution | 1  |                    |   |                  |
|                         |    |                    |   |                  |
| NUTS 0                  | 2/ | Street             | / | House Number 🕜 🖌 |
| ČESKÁ REPUBLIKA (CZ)    | *  |                    |   |                  |
| From All Regions        |    | Postal Code 🖌 City |   | 1                |
| NUTS 2                  | 2  |                    |   |                  |
| Jihozápad (CZ03)        | -  |                    |   |                  |
| NUTS 3                  | 22 |                    |   |                  |
| Jihočeský kraj (CZ031)  | *  |                    |   |                  |

### **1.3.2** Bank Information

In this section details on the bank account of the lead partner are required for the reimbursement of the IPA amount. In case of changes of bank data during project implementation, please inform immediately the JS.

Please provide information on the bank as well as the bank account data. In case the lead partner institution requires an internal reference number for an easier identification of the transferred amounts, please include the respective information.

Confirmation documents can be uploaded.

**PLEASE NOTE**: The Managing Authority cannot be held liable for errors in the Bank Account data entered by the Lead Partner, who is responsible for delays in payments or for bank fees deriving from these errors.

#### 1.3.3 FLC

Supplementary information contains details on the contact person of the FLC institution as well as the name and full address of the FLC.

#### 1.3.4 User Assignment

#### This section is essential to enable each partner to operate in ems.

In this section the Lead Partner can assign one or more users per project partner by inserting the user name in the field "**new user**" and then clicking on **"+ Add**". These users will then have read access to the application form and write access to their partner report.

Please note that each user has to first register in the eMS and then provide the lead partner with the user name in order to be assigned. Not valid users can be removed by the lead partner at any time.

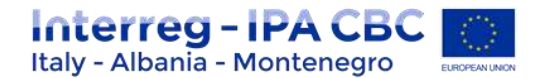

## 1.3.5 Documents

In this section information on the location of documents has to be provided for all project partners. The information on the location of documents for associated partners does not need to be provided and should be left blank.

## 1.3.6 Official Attachments

In this section information on signature of the partnership agreement by all project partners has to be provided. The partnership agreement and its annex 3 (bank account information of all partners) should also be uploaded.

In this section will be also included, during the reporting periods, all project relevant documents.

|                                  | Project Management Bank Information FLC User Assignment Documents Difficial attachments                                                                                                    | •             |
|----------------------------------|----------------------------------------------------------------------------------------------------|---------------|
| Sva Sva                          | Procurements Above The Thresholds                                                                                                    |               |
| maral                            |                                                                                                    |               |
| Sawe An Pull Fée                 | Uploads (initial)                                                                                                    |               |
| Genorated Files                  | (+) Headqu (+)                                                                                                    |               |
| Attachments                      |                                                                                                    |               |
| Modification Request<br>Overview | Filename © Filetype © Date © User © Options                                                                                                    |               |
| Lead Partner                     | mp resures rearran                                                                                                    |               |
| Unbookmark Project               |                                                                                                    |               |
| Taggie Tree                      | Partnership Agreement                                                                                                    |               |
| Contacts                         | Partnerskip Agreement Signed                                                                                                    |               |
| mate                             | Partnership Agreement Signature Date                                                                                                    |               |
| Ext                              |                                                                                                    | _             |
| plication And Contract           | Purtnership/Agreemark.Comment                                                                                                    |               |
| eporting                         | - Store and the second second s | Antern Filmen |
|                                  |                                                                                                    |               |

### 1.4 PRE-FINANCING

Once the subsidy contract is signed, the MA sends an original signed copy to the Lead Partner, who may fill in and submit to the MA the request for pre-financing (see template in annex 1).

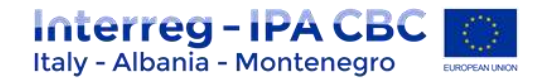

# ANNEX 1 – Pre-financing request template

## PRE-FINANCING PAYMENT REQUEST

| Interreg-IPA CBC Italia-Albania-Montenegro Programme |                                                                                                    |  |
|------------------------------------------------------|----------------------------------------------------------------------------------------------------|--|
| Date and Prot                                        |                                                                                                    |  |
|                                                      | To the Managing Authority<br>Interreg IPA CBC Italy – Albania – Montenegro Programme<br>Regione Puglia<br>Dipartimento Sviluppo Economico<br>Innovazione Istruzione Formazione e Lavoro<br>Corso Sonnino, 177 70121 Bari - ITALY |  |
| (project acronym / ref. Number)/No                   | / Targeted Call for Project Proposals                                                                                                    |  |

Name and address of the Lead Partner:

I \_\_\_\_\_\_, as legal representative of the LP \_\_\_\_\_, hereby request *a pre-financing payment of the IPA contribution* related to the (project acronym \_\_\_\_\_/ No.\_\_\_\_) under the Subsidy Contract signed by MA on \_\_\_\_\_\_

Based on the amount of funding awarded, as indicated in Article 1 of the Subsidy Contract, the amount requested has the following distribution

| Partner      | Name of Institution | IPA Pre-financing |
|--------------|---------------------|-------------------|
| Lead Partner |                     |                   |
| Partner 2    |                     |                   |
| Partner 3    |                     |                   |
| Partner 4    |                     |                   |
| Partner 5    |                     |                   |
| Total        |                     |                   |

For private lead partners only: Financial Guarantee for the total IPA pre-financing amount, emitted by \_\_\_\_\_\_, on \_\_\_\_\_, expiring on \_\_\_\_\_\_.

The payment should be made to the following bank account:

| ACCOUNT HOLDER |  |
|----------------|--|
| IBAN           |  |
| SWIFT          |  |

<provide the same banking account data as reported in eMS system >

Yours faithfully,

Legal Representative Signature and Stamp

#### Annexes

- Financial guarantee (Applicable only in case of private LP)